### Registration

| Step 1 : Go to the journal's website.       Click 'Register'.         JOURNAL OF TCI       Register         CURRENT ARCHIVES PUBLICATION ETHICS ABOUT -       Q SEARCH                                                                                                    |                                                                                                    |                            |
|----------------------------------------------------------------------------------------------------|----------------------------------------------------------------------------------------------------|----------------------------|
| JOURNAL OF TCI     Register     Login       CURRENT     ARCHIVES     PUBLICATION ETHICS     ABOUT +     Q SEARCH                                                                                                    | Step 1 : Go to the journal's website.                                                                                                    | Click 'Register'.          |
| CURRENT ARCHIVES PUBLICATION ETHICS ABOUT - Q SEARCH                                                                                                    | JOURNAL OF TCI                                                                                                    | Register Login             |
|                                                                                                    | CURRENT ARCHIVES PUBLICATION ETHICS ABOUT +                                                                                                    | Q SEARCH                   |
| CURRENT ISSUE   Contraction Contraction Con | CURRENT ISSUE         Vol. 21 No. 2 (2021): July - December         Image: Constant and Constant and Constantand Constant and Constant and Constant and Cons | LANGUAGE<br>ໄກຍ<br>English |

### Step 2 : Go to the central registration page of ThaiJO.

| Т           | HAIJO           |                      |
|-------------|-----------------|----------------------|
| Sign in t   | o your a        | ccount               |
| Email       |                 |                      |
| Password    |                 |                      |
| Remember me |                 | Forgot Password?     |
|             | Sign In         |                      |
| Ne          | v user? Registe | er Click 'Register'. |

180

### Step 3 : Fill in personal information.

## THAIJO

### registerWithTitleHtml

| First name (EN)                                                                                                    | Name (English)                                |  |
|----------------------------------------------------------------------------------------------------|-----------------------------------------------|--|
| Sutpitcha                                                                                                    | <b>Note*</b> Do not include titles/positions. |  |
| Last name (EN)                                                                                                    |                                               |  |
| Tongdachai                                                                                                    | Surname (English)                             |  |
| Email                                                                                                    |                                               |  |
| author.thaijo@gmail.com                                                                                             | Email                                         |  |
| Affiliation (EN)                                                                                                    |                                               |  |
| King Mongkut's University of Techn                                                                                  | (English)                                     |  |
| Password                                                                                                    |                                               |  |
| •••••                                                                                                    | Password must contain at least 6 charact      |  |
| Confirm password                                                                                                    | L                                             |  |
| •••••• Confirm password.                                                                                            |                                               |  |
| Country                                                                                                    | !                                             |  |
| Thailand                                                                                                    | Country 🗨                                     |  |
| ✓ I'm not a robot<br>Click ☑ I'm<br>Click ☑ I'm<br>Privacy - Terms<br>× Back to Login<br>Register Click 'Register'. | not a robot or an automated system.           |  |

# <section-header><section-header><section-header><section-header><text><text><text><text>

### Step 4 : Open your email.

NOTE\*

• If you do not see the email in your inbox, perform the followings:

- 1. Check Spam Mails.
- 2. Check Junk Mails.
- 3. Search for the email entitled "Verify email".
- 4. Search for the email received from admin@tci-thaijo.org.
- If you do not find the email after the above instructions, contact the Fanpage of Thaijo2.0 : www.facebook.com/ThaiJo2.0

|        | Verify email 🔈 กล่องจดหมาย ×                                             | You will receive an email entitled                 | 'Verify email'                     | • | Ø |
|--------|--------------------------------------------------------------------------|----------------------------------------------------|------------------------------------|---|---|
| OLIAHT | Thaijo Admin <admin@tci-thaijo.org><br/>ถึง ฉัน 👻</admin@tci-thaijo.org> |                                                    | 10:11 (0 นาทีที่ผ่านมา) 📩          | • | : |
|        | Someone has created a Thaijo account with th                             | his email address. If this was you, click the link | below to verify your email address | 6 |   |
|        | Link to e-mail address verification - Click                              | on the link.                                       |                                    |   |   |
|        | This link will expire within 10 minutes.                                 |                                                    |                                    |   |   |
|        | If you didn't create this account, just ignore thi                       | s message.                                         |                                    |   |   |
|        |                                                                          |                                                    |                                    |   |   |
|        | 🔦 ตอบ ា ส่งต่อ                                                           |                                                    |                                    |   |   |

### THAIJO

# Confirm validity of e-mail address author.thaijo@gmail.com.

Confirm validity of e-mail address author.thaijo@gmail.com.

» Click here to proceed

Step 5 : Go to the journal's website and login to the system.

JOURNAL OF TCI
Login

CURRENT
ARCHIVES

PUBLICATION ETHICS

ABOUT ~
Q SEARCH

CURRENT ISSUE

Vol. 21 No. 2 (2021): July - December

Image: Comparison of the public 27-12-2021

PUBLISHED: 27-12-2021

TIANJO<sup>6</sup>

To public and the public and the

Click 'Login'.

| THAIJO                  |                  |                 |
|-------------------------|------------------|-----------------|
|                         |                  |                 |
| Sign in to your account |                  |                 |
| Email                   |                  |                 |
| author.thaijo@gmail.com | ,                |                 |
| Password                | Enter your ema   | ail & password. |
| ·····                   |                  |                 |
| Remember me     Forgot  | Password?        |                 |
| Sign In                 | Click 'Sign In'. | .]              |
| New user? Register      |                  |                 |

### Results after signing in

### Journal's webpage

| JOURNAL OF TCI                                                                                                    |                            | sutpitcha_ton 1 - |
|----------------------------------------------------------------------------------------------------|----------------------------|-------------------|
| CURRENT ARCHIVES PUBLICATION ETHICS ABOUT -                                                                              |                            | Q SEARCH          |
| CURRENT ISSUE<br>Vol. 21 No. 2 (2021): July - December<br>NECTECT INFO<br>PUBLISHED: 27-12-2021<br>PUBLISHED: 27-12-2021 | LANGUAGI<br>ไทย<br>English |                   |
| TEST THIN JOURNALS ONLINE (THANJO)                                                                                       |                            |                   |

### > Dashboard page

| Journal of T | ſĊĬ      |            |    |                    |                  |                | <b>ل</b> اً | ٩ |
|--------------|----------|------------|----|--------------------|------------------|----------------|-------------|---|
| Sub          | omission | 5          |    |                    |                  |                |             |   |
| м            | ly Queue | Archives 1 |    |                    |                  | <b>0</b> Help  |             |   |
|              | My Ass   | igned      |    | Q Search           | <b>T</b> Filters | New Submission |             |   |
|              |          |            | No | submissions found. |                  |                |             |   |
|              |          |            |    |                    |                  |                |             |   |

### Forgot your password

| Step 1 : | Go to the journal's website.                                                                                                    | Click 'Login'.             |
|----------|----------------------------------------------------------------------------------------------------|----------------------------|
|          | JOURNAL OF TCI                                                                                                    | Register Login             |
| CURRENT  | ARCHIVES PUBLICATION ETHICS ABOUT -                                                                                                    | Q SEARCH                   |
|          | CURRENT ISSUE<br>Vol. 21 No. 2 (2021): July - December<br>TRAIJO <sup>®</sup><br>TRAIJO <sup>®</sup><br>TRAIJO <sup>®</sup><br>TRAIJO <sup>®</sup><br>TRAIJO <sup>®</sup><br>TRAIJO <sup>®</sup><br>TRAIJO <sup>®</sup><br>TRAIJO <sup>®</sup> | LANGUAGE<br>ไทย<br>English |

### Step 2 : Go to the central registration page of ThaiJO.

|             | THAIJO                    |
|-------------|---------------------------|
| Sigr        | n in to your account      |
| Email       |                           |
| Password    | Click 'Forgot Password?'. |
| Remember me | Forgot Password?          |
|             | Sign In                   |
|             | New user? Register        |

# THAIJO Forgot Your Password? Email author.thaijo@gmail.com Enter your email. « Back to Login Submit Click 'Submit'.

Enter your username or email address and we will send you instructions on how to create a new password.

| THA                                        | IJO                      |
|--------------------------------------------|--------------------------|
| Sign in to yo                              | ur account               |
| You should receive an ema<br>instructions. | ail shortly with further |
| Email<br>author.thaijo@gmail.com           |                          |
| Password                                   | Forgot Password?         |
| Sign                                       | in                       |
| New user?                                  | Register                 |

| Step 3 | o : Open vour email                                                                                                    |                                                 |
|--------|----------------------------------------------------------------------------------------------------|-------------------------------------------------|
| Noto*  | If you do not see the empil in your inhey, perform the followings:                                                                                                    |                                                 |
| Note   | <ul> <li>If you do not see the email in your indox, perform the followings:</li> <li>Chack Scare Mails</li> </ul>                                                                                                    |                                                 |
|        | <ol> <li>Check Spam Mails.</li> <li>Check Junk Mails.</li> </ol>                                                                                                    |                                                 |
|        | <ol> <li>Check Junk Mails.</li> <li>Coarsh for the empil entitled "Marifu empil"</li> </ol>                                                                                                    |                                                 |
|        | <ol> <li>Search for the email entitled verify email .</li> <li>Council for the email entitled form a durin obtait that is and</li> </ol>                                                                                                    |                                                 |
|        | 4. Search for the email received from <u>admin@tci-thaijo.org</u> .                                                                                                    |                                                 |
|        | If you do not find the email after the above instructions, contact the Fail after it and the fail after the fail after the                 | npage of                                        |
|        | Thaijo2.0 : https://www.facebook.com/Thaijo2.0                                                                                                    |                                                 |
|        | Reset password 🔎 กล่องจดหมาย ×                                                                                                    | ē (2                                            |
| OLIAHT | Thaijo Admin<br>You will receive an email entitled "Reset password".                                                                                                    | ) ☆ ♠ :                                         |
|        | ี่⊐xั <sub>A</sub> อังกฤษ -> ไทย - แปลข้อความ                                                                                                    | ปิดสำหรับ: อังกฤษ 🗙                             |
| Step 4 | someone just requested to change your majo account s credentials. If this was you, click on the link being ink to reset credentials [Click on the link.]<br>This link will expire within 5 minutes.<br>f you don't want to reset your credentials, just ignore this message and nothing will be changed.<br>The man advance of the set of the link.<br>The man advance of the link being of the link being of the link being of the link being of the link being of the link being of the link being of the link being of the link.<br>This link will expire within 5 minutes.<br>f you don't want to reset your credentials, just ignore this message and nothing will be changed.<br>The man advance of the link being of the link being of the link | low to reset them.                              |
|        | Update password  Vou need to change your password.  New Password  Confirm password                                                                                                    | ne password must contain<br>least 6 characters. |
|        | Submit                                                                                                    | lick 'Submit'.                                  |

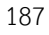

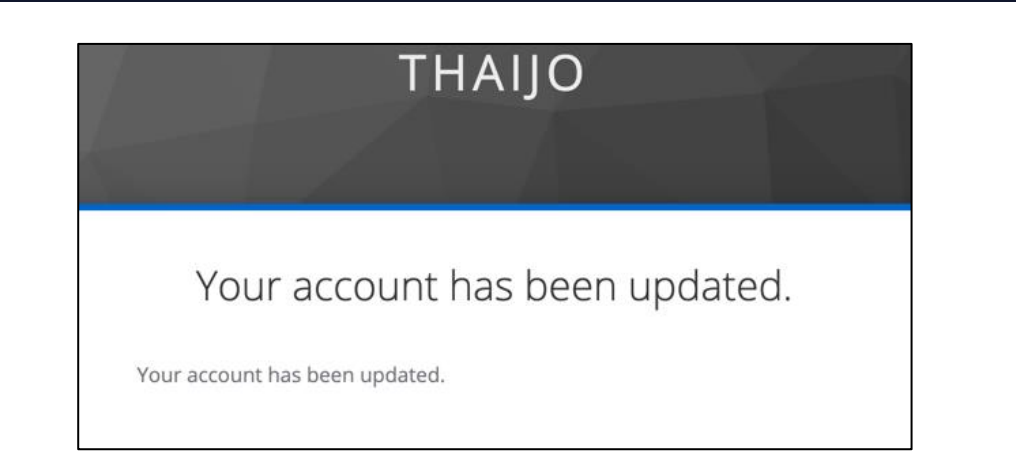

Step 5 : Go to the journal's website and login to the system.

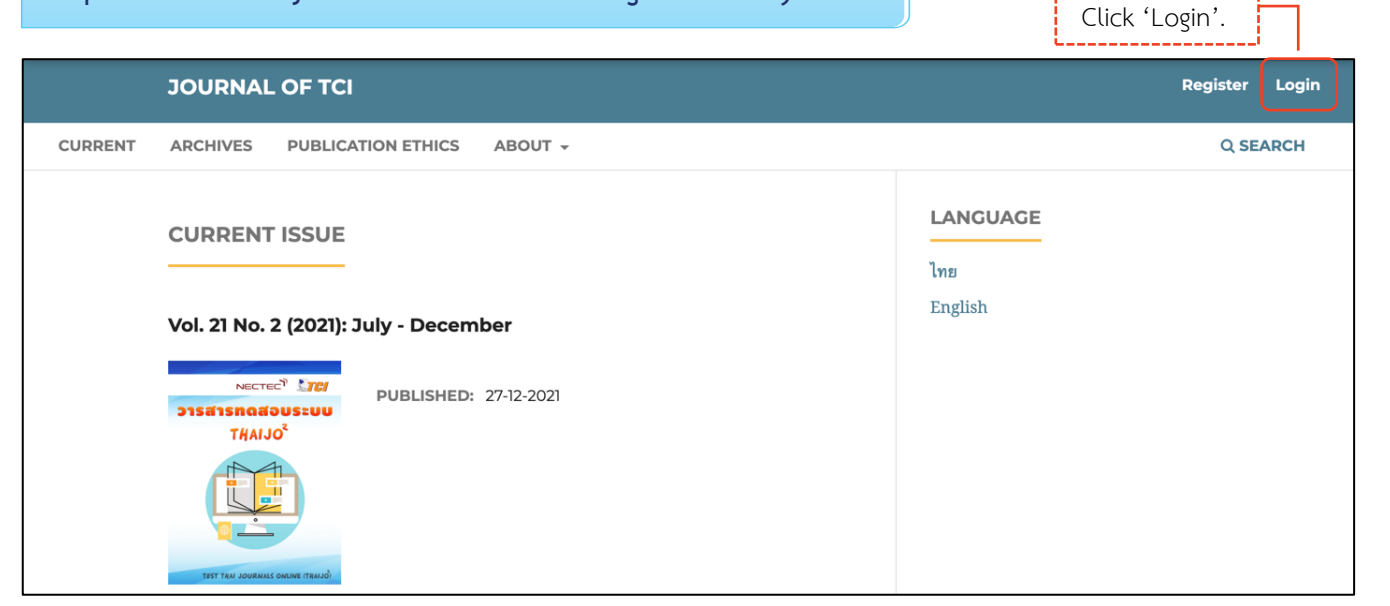

| THAIJO                           |                              |
|----------------------------------|------------------------------|
| Sign in to your account          |                              |
| Email<br>author.thaijo@gmail.com |                              |
| Password                         | Enter your email & password. |
|                                  |                              |
| Remember me     Forgot           | t Password?                  |
| Sign In                          | Click 'Sign In'.             |
| New user? Register               |                              |

### Result after signing in

Journal's webpage

| JOURNAL OF TCI                                                                  |                            | sutpitcha_ton 1 - |
|---------------------------------------------------------------------------------|----------------------------|-------------------|
| CURRENT ARCHIVES PUBLICATION ETHICS ABOUT -                                     |                            | Q SEARCH          |
| CURRENT ISSUE                                                                   | LANGUAGE<br>ไทย<br>English |                   |
| Vol. 21 No. 2 (2021): July - December                                           | LIGHSI                     |                   |
| NECTEC <sup>®</sup> TCI           D15d15nodouseuu         PUBLISHED: 27-12-2021 |                            |                   |
| TEST TRM JOURNALS ONLINE (TRANJO)                                               |                            |                   |

### Dashboard page

| Journal of TCI      |                       |                                 | <b>ل</b> اً | ٩ |
|---------------------|-----------------------|---------------------------------|-------------|---|
| Submissions         |                       |                                 |             |   |
| My Queue Archives 1 |                       | Help                            |             |   |
| My Assigned         | Q Search              | <b>T</b> Filters New Submission |             |   |
|                     | No submissions found. |                                 |             |   |
|                     |                       |                                 |             |   |